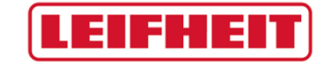

1

## Quick Guide LEIFHEIT Lieferantenportal

Stand: 10.01.2020

## LEIFHEIT

| General company dat       | a                                                            |
|---------------------------|--------------------------------------------------------------|
| Company name*:            |                                                              |
| Street=                   |                                                              |
| Zin code*:                |                                                              |
| City#•                    |                                                              |
| Country":                 | · ¥                                                          |
| Currency*:                | ¥                                                            |
| Telephone:                |                                                              |
| Fax:                      |                                                              |
| Homepage:                 |                                                              |
| D-U-N-S:                  |                                                              |
| a                         |                                                              |
| Contact person data       |                                                              |
| Salutation*:              | *                                                            |
| First name*:              |                                                              |
| Last name*:               |                                                              |
| Telephone*:               |                                                              |
| Fax:                      |                                                              |
| Mobile:                   |                                                              |
| E-Mail*:                  |                                                              |
| Loginname*:               |                                                              |
|                           |                                                              |
|                           |                                                              |
| I agree that IAGGAE       | P uses the data entered in the course of the registration on |
| the supplier portal of LE | IFHEIT AG, of the company represented by me as well as my    |
| contact data, in an FDP-  | supported way, in order to allow all customers of JAGGAFR    |
| Direct to have access via | the IAGGAER Supplier Network                                 |
| The revocation of this de | claration of consent is possible at any times and causes the |
| llegitimacy of further us | e of this published data.                                    |
|                           |                                                              |
| When you use our Soluti   | on, we process your personal information as described in our |
|                           |                                                              |

Sie haben bereits einen Account der Software JAGGAER Direct? Dann nutzen Sie bitte die oben stehende Checkbox und loggen Sie sich ein.

Sie haben noch keinen Account? Dann befüllen Sie bitte das Registrierungsformular mit Ihren Firmendaten. Pflichtfelder sind mit "\*" markiert. Telefon- und Faxnummer sind folgendermaßen zu füllen:

Land Ortsvorwahl Anschlussnummer z.B. +49 / 2604 / 977-0

Bitte wählen Sie unter "Loginname" einen persönlichen Loginnamen mit dem Sie sich in Zukunft am Lieferantenportal anmelden wollen. Es empfiehlt sich hier eine Kombination aus Vor- und Nachnamen oder eine firmeneigene ID zu verwenden. Da jeder Loginname in unserem Lieferantenportal eindeutig sein muss, müssen Sie den Namen ggfs. noch anpassen (z.B. max.mustermann1).

Bestätigen Sie die Checkbox und klicken Sie auf den Button **"Überprüfen**". Sollte es zu einem Fehler kommen, z.B. wenn der Loginname bereits vergeben ist, erhalten Sie jetzt eine Info hierzu. Sofern Ihre Eingaben erfolgreich vom System geprüft werden konnten, können Sie mit dem Button **"Abschicken**" die Informationen an das System überspielen.

Im Anschluss erhalten Sie eine Email mit einem Link, über welchen Sie Ihre Firmendaten einpflegen können. In dieser Mail finden Sie auch Ihr Initialpasswort für das Lieferantenportal, welches bei der nächsten Anmeldung geändert werden muss. Sollte Ihnen keine Mail zugegangen sein, überprüfen Sie bitte Ihren Spam-Ordner.

| Dear         | In der systemisch generierten Email finden<br>Sie einen Link dem Sie bitte folgen.<br>Geben Sie nun den Usernamen und Ihr<br>Initialpasswort aus der Email ein. |
|--------------|----------------------------------------------------------------------------------------------------|
| Kind regards |                                                                                                    |

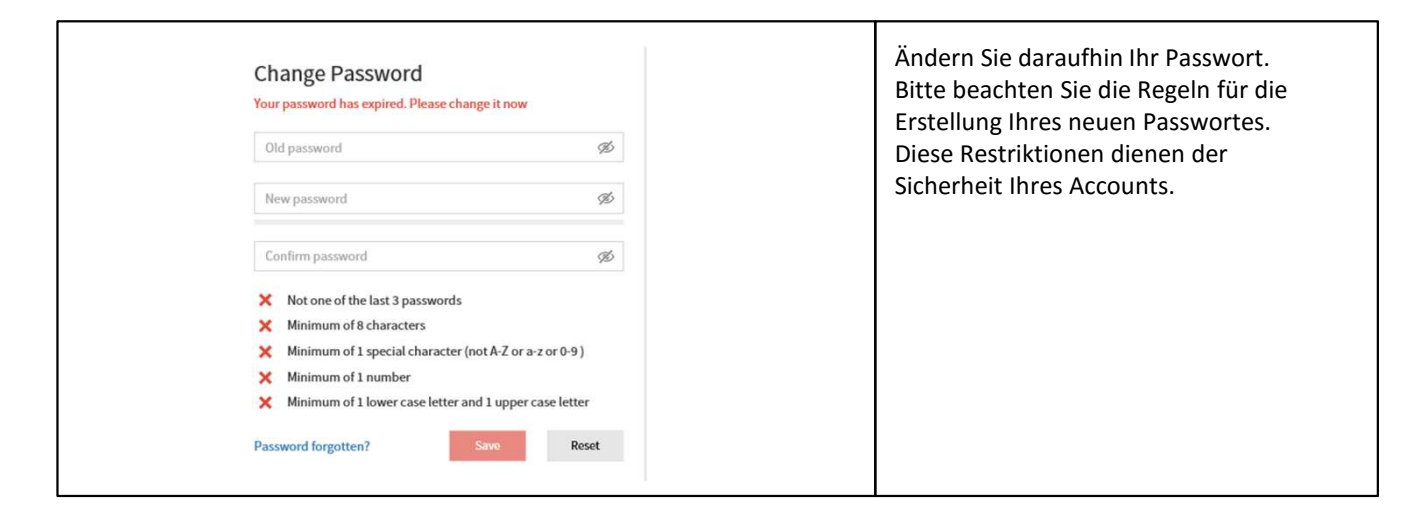

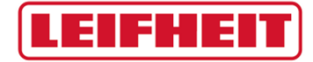

Quick Guide LEIFHEIT Lieferantenportal

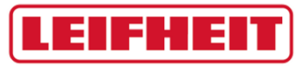

| Image: Second Strategy Strategy Str | <ul> <li>Folgen Sie bitte den Registrierungsschritten und geben<br/>Sie nach und nach Ihre Daten ein.</li> <li>Sobald Sie einen Schritt erfolgreich bearbeitet haben,<br/>speichern Sie diesen</li> <li>English Deutsch<br/>Company basic data</li> <li>und bearbeiten Sie bitte den nachfolgenden Schritt.</li> <li>Wählen Sie bei Punkt 4 die Materialgruppe aus, welche<br/>Sie als Lieferant anbieten möchten. Sie können hierzu<br/>auch mehrere Materialgruppen auswählen<br/>(quadratische Checkbox). Es darf aber nur eine<br/>Hauptmaterialgruppe (runde Checkbox) gewählt<br/>werden.</li> <li>Geben Sie in Schritt 5 die vollständigen Daten zu Ihrem<br/>Unternehmen ein. Pflichtfelder sind mit "*"<br/>gekennzeichnet.</li> </ul> |
|----------------------------------------------------------------------------------------------------|----------------------------------------------------------------------------------------------------|
|----------------------------------------------------------------------------------------------------|----------------------------------------------------------------------------------------------------|

## LEIFHEIT

| English       Deutsch       Home       Logout       Privacy Policy         Change supplier profile - General       Image: Save Service Service S | <ul> <li>Haben Sie alle Daten eingegeben, speichern Sie diese<br/>und – GANZ WICHTIG - VERÖFFENTLICHEN Sie Ihr Profil<br/>in dem Sie auf den entsprechenden Button klicken.</li> <li>Ihre Bewerbung wird an den entsprechenden Einkäufer,<br/>der von Ihnen angegebenen Warengruppe, versandt.</li> <li>Der Einkäufer prüft Ihr Profil und gibt Ihnen über das<br/>System ein entsprechendes Feedback. Dieses erhalten<br/>Sie in Form einer Email.</li> </ul> |
|----------------------------------------------------------------------------------------------------|----------------------------------------------------------------------------------------------------|
| <ul> <li>Please give the demanded information in the supplier profile.</li> <li>6. Publish profile<br/>Please publish the supplier profile after entering all information.</li> <li>OK!! Registered successfully, buyer is checking conditions Thank you very much!</li> </ul>                                                                                                    | Sollte Ihr Profil infrage kommen, wird der Einkäufer Sie<br>mit dieser Mail ggf. auffordern weitere Angaben zu<br>machen. Folgen Sie hierzu bitte wieder dem Link der<br>Mail, geben Sie Ihre Detailinformationen ein und<br>veröffentlichen Sie diese wieder.<br>Sofern Ihre Daten ordnungsgemäß eingegeben wurden<br>und Ihr Profil zu unserem Bedarf passt,<br>beglückwünschen wir Sie hiermit als potentiellen<br>Lieferanten der LEIFHEIT AG!             |

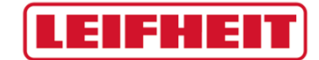

Vielen Dank. Bei Fragen melden Sie sich bitte unter der nachfolgenden Emailadresse: <u>einkauf@leifheit.com</u>

Der Einkauf der LEIFHEIT AG

Quick Guide LEIFHEIT Lieferantenportal